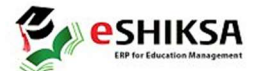

## নরসিংদী সরকারি কলেজে সফটওয়ারে মাধ্যমে শিক্ষার্থীদের ভর্তি করার প্রক্রিয়া

শিক্ষার্থীরা নিম্নোক্ত User Name ও Password দিয়ে https://narsingdigovtcollege.eshiksabd.com/ সফটওয়ার এ ঢুকে তাদের ভর্তি প্রক্রিয়া সম্পন্ন করতে পারবে।

User Name: ngcstudent

Password : ngcstudent

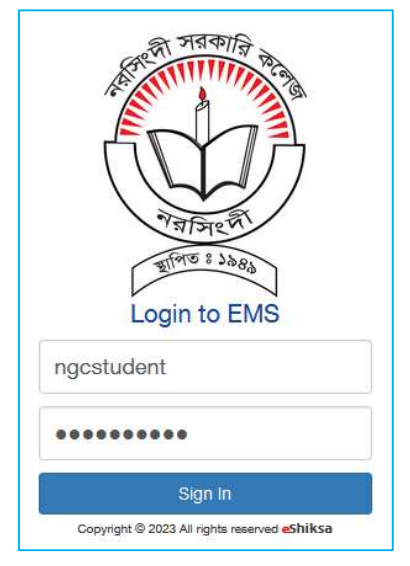

## ভর্তির প্রক্রিয়া

সফটওয়ার এ Login করার পর Admission এ ক্লিক করে Click for New Admission এ ক্লিক করতে হবে।

|                            | Educatio        | on Manag   | gement Sys     | stem    |                          | es es                   | HIKSA  |
|----------------------------|-----------------|------------|----------------|---------|--------------------------|-------------------------|--------|
|                            |                 |            |                |         |                          |                         | Logout |
| Academic Result            | Admission       | Admit Card | Receipts Print | Profile | Application Form Reprint | Improvement Form Fillup |        |
| Pay through Sonali F       | Pay             |            |                |         |                          |                         |        |
| Admission                  |                 |            |                |         |                          |                         |        |
| For online admission and t | tracking number |            |                |         |                          |                         |        |

Select Group থেকে Degree Private সিলেক্ট করে, Select Department থেকে যে বিভাগে ভর্তি হতে চায় তা সিলেক্ট করে (Degree BA (Private) ), NU Admission Roll দিয়ে Check for Admission এ ক্লিক করতে হবে।

| Select Departm | nent & Subject Group Name |                |                       |
|----------------|---------------------------|----------------|-----------------------|
| Select Group   | Select Department         | Admission Roll |                       |
| Degree Private | Degree BA (Private)       | 6000232        | L Check for Admission |

পরবর্তীতে শিক্ষার্থীকে নিম্নোক্ত দেয়া ভর্তি ফরমের তথ্য সমূহ পূরণ এবং বিষয় নির্বাচন করতে হবে।

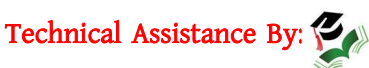

## eshiksa ERP for Education Management

| Student Admis                      | ssion                    |                |            |                       |             |         |        |                       |                   |
|------------------------------------|--------------------------|----------------|------------|-----------------------|-------------|---------|--------|-----------------------|-------------------|
| Name(English) *                    | ABDUL ALIM               |                |            | Father's N            | ame *       |         |        |                       |                   |
| Name(ৰাংলা) *                      |                          |                |            | Father NID            |             |         |        |                       |                   |
| Student Birth<br>Certificate/NID * |                          |                |            | Father's/G<br>Phone * | uardian's   |         |        |                       |                   |
| Nationality                        | Bangladeshi              |                |            | Father's<br>Occupatio | n           |         |        |                       |                   |
| Student's<br>Phone*                |                          |                |            | Annual Inc            | ome         |         |        |                       |                   |
| Date of Birth *                    |                          |                |            | Mother Na             | me*         |         |        |                       |                   |
| Examination Name                   | Department               | Exam Roll      | GPA        | Exam Year             | Reg. No     | Session |        | Board/Inst            |                   |
| select exam                        |                          | 6000232        |            | 2023                  |             |         |        |                       |                   |
| select exam                        |                          |                |            |                       |             |         |        |                       |                   |
| 3 out of 6 subject<br>Subject Code | selected<br>Subject Name |                |            | s                     | ubject Type | Group   | পৃচ্চ্ | Add S<br>Choice Count | ubjects<br>Remove |
| 121101                             | English (Compulsory)     |                |            | m                     | andatory    | 0       | 1      | 0                     |                   |
| 131001                             | Bengali National Languag | e              |            | m                     | andatory    | 0       | 1      | 0                     |                   |
| 111501                             | History of the Emergence | of Independent | Bangladesh | m                     | andatory    | 0       | 1      | 0                     |                   |
| Department                         |                          | Session*       |            | Application           | Date        |         |        |                       |                   |
|                                    |                          |                |            |                       |             |         |        |                       |                   |

## Save এ ক্লিক করার পর টাকার পরিমানসহ পূরণকৃত ভর্তির ফরম আসবে।

| Your | admission form submitted successfully. | Please pay TK. 1635                                                                                                    |                    |      |
|------|----------------------------------------|----------------------------------------------------------------------------------------------------|--------------------|------|
|      | Q ^ _ 1 of 1                           | — + Automatic Zoom ×                                                                                                    | 6                  | ILE» |
|      | Track No: 1                            | Narsingdi Government Coll<br>narsingdigovtcollege.edu.bd<br>Admission Form<br>Group: Degree BA (Private)<br>Session: 2022-2023 | ege                |      |
|      | EIIN: 112719                           | Class Roll:                                                                                                    | Security Code/PIN: |      |
|      | Transaction No:                        | Application Date: 28-Dec-2023                                                                                                  | Merit Position:    |      |

শিক্ষার্থীরা rocket এ Admission Roll দিয়ে নির্ধারিত টাকা পরিশোধ করলে স্বয়ংক্রিয়ভাবে রোল পড়বে এবং শিক্ষার্থীর/অভিভাবক -এর মোবাইল নম্বরে ভর্তি সম্পন্ন হওয়ার SMS যাবে। এরপর শিক্ষার্থীকে Application Form Reprint এবং Print Receipts এ ক্লিক করে Admission Roll দিয়ে পূরণকৃত ভর্তির ফরম এবং পেমেন্ট স্লিপ ডাউনলোড করে ভর্তি কমিটি/সংশ্লিষ্ট বিভাগের জমা দিতে হবে।

| Application Fo       | rm Reprint     |        | Print Collec |
|----------------------|----------------|--------|--------------|
| Session<br>2021-2022 | Admission Roll | Q View | Class Roll   |
|                      |                |        |              |

| lass Roll | Select Receipts No |        |         |
|-----------|--------------------|--------|---------|
|           |                    | View P | Receipt |